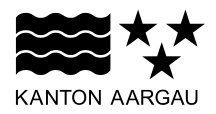

# DEPARTEMENT VOLKSWIRTSCHAFT UND INNERES

Abteilung Register und Personenstand

Vermessungsamt

24. Januar 2020

# BENUTZERHANDBUCH

# Kataster der öffentlich-rechtlichen Eigentumsbeschränkungen (ÖREB-Kataster); OEREBlex

Version 2020.01

# © Vermessungsamt Kanton Aargau

|                                  | Titel / Nummer / GEO-Link Q            |
|----------------------------------|----------------------------------------|
| Entscheide Erlasse Volltextsuche |                                        |
| Systematische Übersicht          |                                        |
| £ Mantonale Entscheide           | Einschränkung nach Typ                 |
| ▶ 🛄 Aarau                        | Alle auswählen   Alle abwählen         |
| Aarburg                          |                                        |
| Abtwil                           |                                        |
| Market Ammerswil                 | Grundwasserschutzzonen                 |
| Aristau                          | C Kataster belasteter Standorte        |
|                                  | Lärmempfindlichkeitsstufenplan         |
|                                  | U Nutzungsplanung (Gemeinde)           |
| Bad Zurzach                      | Nutzungsplanung (Kanton)               |
| Baden                            | 🗅 🗹 Sondernutzungsplan                 |
| Baldingen                        | E Statische Waldgrenzen                |
| Beinwil (Freiamt)                | 🗅 🗹 Waldabstandslinien                 |
| Beinwil am See                   |                                        |
| Bellikon                         | Einschränkung nach Kanton / Gemeinde 💙 |
| Bergdietikon                     | Alle auswählen   Alle abwählen         |
| Berikon                          | Kantonale Entscheide                   |
| Besenbüren                       | 🗹 Aarau 🗹 Aarburg                      |
| Bettwil                          | Abtwil Ammerswil                       |
| Biberstein                       | Aristau Arii (AG)                      |
| Birmenstorf (AG)                 | ✓ Auenstein ✓ Auw                      |
| III Birr                         | Bad Zurzach     Z Baden                |
|                                  |                                        |
| Böbikon                          | Painwilliam Soc.                       |
| Boniswil                         | Deinwilliam See     Deinkon            |
| Boswil                           | Bergaletikon Berkon                    |
| Bottenwil                        | Sesenbüren Settwil                     |
| ▶ 🔢 Böttstein                    | Biberstein Birmenstorf (AG)            |
| Bözberg                          | Birr Birrhard                          |
| Bözen                            | 🗹 Birrwil 🗹 Böbikon                    |
| Bremgarten (AG)                  | 🗹 Boniswil                             |

# Inhaltsverzeichnis

| 1. Einleitung                  | 3  |
|--------------------------------|----|
| 2. Einstieg und erste Schritte | 4  |
| 3. Entscheide                  | 5  |
| 4. Erlasse                     | 7  |
| 5. Volltextsuche               | 8  |
| 6. Dokumente                   | 10 |

# 1. Einleitung

Wer in der Schweiz Land besitzt, kann dieses nicht beliebig nutzen. Er muss sich an Rahmenbedingungen halten, die ihm Gesetzgeber und Behörden vorschreiben. Zu beachten sind verschiedene Gesetze, Verordnungen und behördliche Verfügungen. Diese öffentlich-rechtlichen Eigentumsbeschränkungen stehen interessierten Personen im Kataster für öffentlich-rechtliche Eigentumsbeschränkungen (ÖREB-Kataster, <u>ag.ch/oereb</u>) zur Verfügung. Die wichtigsten öffentlich-rechtlichen Eigentumsbeschränkungen sind grundstücksbezogen als dynamischen Auszugs im Webportal oder als statischen Auszug im Format PDF verfügbar.

Der ÖREB-Kataster stellt die geltenden öffentlich-rechtlichen Eigentumsbeschränkungen pro Grundstück dar. Damit die Dokumente beispielsweise von einer Gemeinde ohne aufwendige Suche gefunden werden können, steht OEREBlex zur Verfügung. Es beinhaltet alle Rechtsvorschriften von Gemeinde und Kanton, welche ÖREB-Themen sind.

Aufgeteilt sind die Themen in folgende Kategorien

- Grundwasserschutzareale
- Grundwasserschutzzonen
- Kataster belasteter Standorte
- Lärmempfindlichkeitsstufe
- Nutzungsplanung (Gemeinde)
- Nutzungsplanung (Kanton)
- Sondernutzungsplan
- Statische Waldgrenzen
- Waldabstandslinien

Der Kataster befindet sich im Kanton Aargau noch im Aufbau. Die Daten der Nutzungsplanung sind aus diesem Grund noch nicht vollständig vorhanden. Voraussichtlich werden Ende 2021 die Daten vollständig vorhanden sein.

# 2. Einstieg und erste Schritte

Auf der Website <u>ag.ch/oereb</u> kann die Applikation geöffnet werden. Nach dem Öffnen erscheint die folgende Ansicht:

|                                 |                                      | Titel / Nummer / GEO-Link |  |
|---------------------------------|--------------------------------------|---------------------------|--|
| atscheide Frlasse Volltextsuche |                                      |                           |  |
|                                 |                                      |                           |  |
| ystematische übersicht          |                                      |                           |  |
| Kantonale Entscheide            | Einschränkung nach Typ               | ~                         |  |
| Aarau                           | Alle auswählen   Alle abwählen       |                           |  |
| Aarburg     Aarburg     Adotwil | Grundwasserschutzareale              |                           |  |
| Ammerswil                       | 🕨 🗖 🥑 Grundwasserschutzzonen         |                           |  |
| Aristau                         | 🗀 🔽 Kataster belasteter Standorte    |                           |  |
| Arni (AG)                       | 🗅 🔽 Lärmempfindlichkeitsstufenplan   | ar .                      |  |
| Auenstein                       | Nutzungsplanung (Gemeinde)           | - 0                       |  |
| Auw Auw                         | Nutzungsplanung (Kanton)             |                           |  |
| Bad Zurzach                     | C Sondernutzungsplan                 |                           |  |
| Baden                           | Carl Statische Waldgrenzen           |                           |  |
| Baldingen                       | Valdabstandslinien                   |                           |  |
| Beinwil (Freiamt)               |                                      |                           |  |
| Beinwil am See                  | Einschränkung nach Kanton / Gemeinde | ~                         |  |
|                                 | Alle suswählen                       |                           |  |
| Berikon                         | Alle auswahlen   Alle auwahlen       | Alle auswahien            |  |
| <ul> <li>Besenbüren</li> </ul>  | Cantonale Entscheide                 |                           |  |
| Bettwil                         | 🗹 Aarau 🔛 Aarbu                      | urg                       |  |
| ▶ 🛄 Biberstein                  | Abtwil Amm                           | erswil                    |  |
| Birmenstorf (AG)                | 🗹 Aristau 🔤 Arni (                   | AG)                       |  |
| Birr                            | Auenstein Auw                        |                           |  |
| Birrhard                        | Sad Zurzach Bader                    | n                         |  |
| Birrwil                         | Z Baldingen Z Beinw                  | vil (Freiamt)             |  |
| Böbikon                         | Beinwil am See                       | on                        |  |
| Boniswil                        | Bergdietikon Serika                  | on                        |  |
| Boswil                          | Sesenbüren Settw                     | zil                       |  |
| Bottenwil                       | 🗹 Biberstein 🗹 Birme                 | enstorf (AG)              |  |
| Böttstein                       | 🗹 Birr 🗹 Birrha                      | ard                       |  |
| Bozberg                         | 🗹 Birrwil 🖉 Böbik                    | con                       |  |
|                                 | Bopiswil                             | ál                        |  |

Abbildung 1: Start OEREBlex

In den folgenden Kapiteln werden die einzelnen Register Entscheide, Erlasse und Volltextsuche erklärt.

# 3. Entscheide

In dieser Rubrik sind die genehmigten Dokumente, wie Pläne und Beschlüsse zu allen Themen zu finden. Dies sind die Kantonalen Entscheide, sowie die Entscheide pro Gemeinde.

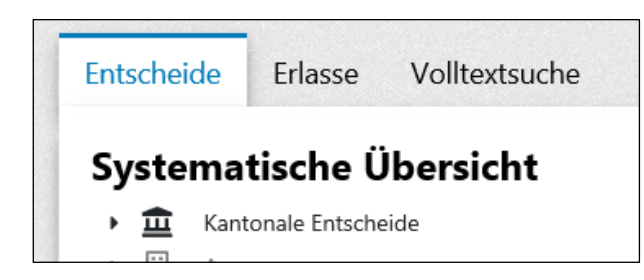

Abbildung 2: Entscheide

Bei den Kantonalen Entscheiden sind die folgenden Themen zu finden:

- Grundwasserschutzareale
- Grundwasserschutzzonen
- Kataster belasteter Standorte
- Nutzungsplanung (Kanton)
- Statische Waldgrenzen

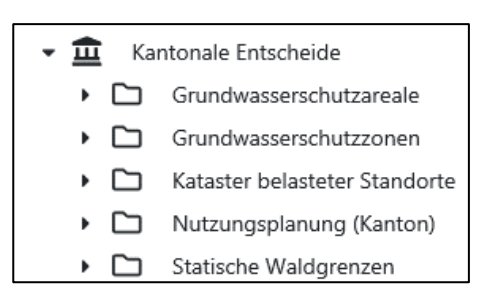

Abbildung 3: Kantonale Entscheide

Bei den Gemeinden sind die folgenden Themen zu finden:

- Lärmempfindlichkeitsstufen
- Nutzungsplanung (Gemeinde)
- Sondernutzungsplan
- Waldabstandslinien

| 🝷 🛄 🛛 Bu | chs (AG)                       |
|----------|--------------------------------|
| •        | Lärmempfindlichkeitsstufenplan |
| •        | Nutzungsplanung (Gemeinde)     |
| •        | Sondernutzungsplan             |
| •        | Waldabstandslinien             |

Abbildung 4: Entscheide Gemeinde

#### Hinweis:

Die Themen der Kantonalen Entscheide sind nicht nach einzelnen Gemeinde verfügbar.

Die Grundwasserschutzzonen sind zwar mit Gemeinde gespeichert, allerdings ist bei Zonen, welche mehrere Gemeinden betreffen nur jeweils eine Gemeinde erfasst.

Die kantonale Nutzungsplanung ist in vier Kategorien unterteilt. Die betroffenen Abteilungen des Kantons bilden die Einheit dazu.

- Nutzungsplanung ALG: Landschaftsdekrete
- Nutzungsplanung ARE: Kantonale Nutzungspläne für Fahrende
- Nutzungsplanung AfU: Deponien und Thermenschutzgebiete
- Nutzungsplanung AVK: Kantonale Nutzungspläne Verkehr

Bei den statischen Waldgrenzen sind die genehmigten Pläne nach Gemeinde abgelegt. Im Ordner Kanton befindet sich der genehmigte Waldgrenzplan der Auflage vom September 2019.

Einschränkungen zur Auswahl:

Im rechten Teil von OEREBlex können verschiedene Einschränkungen getätigt werden. Zum einen ist dies möglich nach Typ und zum anderen nach Kanton / Gemeinde.

| Einsch  | ränkung nach Typ               | ~                                     |
|---------|--------------------------------|---------------------------------------|
| Alle au | ıswählen   Alle abwählen       |                                       |
|         | Grundwasserschutzareale        |                                       |
| •       | Grundwasserschutzzonen         |                                       |
|         | Kataster belasteter Standorte  |                                       |
|         | Lärmempfindlichkeitsstufenplan |                                       |
|         | Nutzungsplanung (Gemeinde)     |                                       |
| •       | Nutzungsplanung (Kanton)       |                                       |
|         | Sondernutzungsplan             |                                       |
| •       | Statische Waldgrenzen          |                                       |
|         | Waldabstandslinien             |                                       |
|         |                                |                                       |
| Einsch  | ränkung nach Kanton / Gemeinde | ~                                     |
| Alle au | ıswählen   Alle abwählen       |                                       |
| 🗹 Kar   | ntonale Entscheide             |                                       |
| 🗹 Aar   | rau                            | Aarburg                               |
| 🗹 Abi   | twil                           | Ammerswil                             |
| 🗹 Aria  | stau                           | 🗹 Arni (AG)                           |
| 🗹 Au    | enstein                        | Auw                                   |
| 🗹 Bad   | d Zurzach                      | 🗹 Baden                               |
| 🖌 Bal   | dingen                         | <ul> <li>Beinwil (Freiamt)</li> </ul> |
| 🖌 Bei   | nwil am See                    | Z Bellikon                            |
| D       |                                | Rasilaan                              |

Abbildung 5: Einschränkungen Entscheide

# 4. Erlasse

In dieser Rubrik sind die Bau- und Nutzungsordnungen (BNO) pro Gemeinde zu finden.

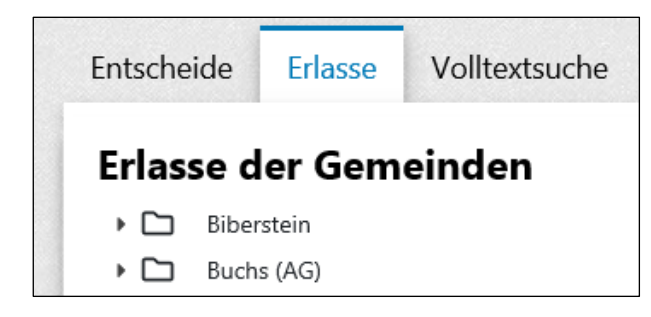

Abbildung 6: Erlasse

#### 5. Volltextsuche

Die Volltextsuche ermöglicht das Auffinden von Dokumenten nach Begriffen. Die Suche durchläuft alle Dokumente, welche eine mit Texterkennung erfasst wurden.

Im Feld Suchbegriff können die Eingaben gemacht werden. Unterschieden wird zwischen den Entscheiden und den Erlassen.

| Entscheide | Erlasse   | Volltextsuche |  |
|------------|-----------|---------------|--|
| Entscheide | Erlasse D | Direktsuche   |  |
| Suchbegrif | f         |               |  |

Abbildung 7: Volltextsuche

Sind bereits vor der Suche Einschränkungen gewünscht, können diese unterhalb des Feldes Suchbegriff gemacht werden.

| Suchbegriff                                                     |                    |                            | Suchen                                              |  |  |
|-----------------------------------------------------------------|--------------------|----------------------------|-----------------------------------------------------|--|--|
| Einschränkung nach Typ                                          |                    |                            | ¥                                                   |  |  |
| Alle auswählen   Alle abwählen                                  |                    |                            |                                                     |  |  |
| 🗅 🗹 Grundwasserschutzareale                                     |                    |                            |                                                     |  |  |
| 🕨 🖸 Grundwasserschutzzonen                                      |                    |                            |                                                     |  |  |
| 🗅 🗹 Kataster belasteter Stande                                  | orte               |                            |                                                     |  |  |
| 🗅 🗹 Lärmempfindlichkeitsstufe                                   | enplan             |                            |                                                     |  |  |
| 🗅 🗹 Nutzungsplanung (Gemeinde)                                  |                    |                            |                                                     |  |  |
| 🗅 🔽 Nutzungsplanung (Kanton)                                    |                    |                            |                                                     |  |  |
| 🗅 🗹 Sondernutzungsplan                                          |                    |                            |                                                     |  |  |
| 🕨 🖸 🗹 Statische Waldgrenzen                                     |                    |                            |                                                     |  |  |
| 🗅 🗹 Waldabstandslinien                                          |                    |                            |                                                     |  |  |
| Einschränkung nach Kanton / Geme                                | einde              |                            | v                                                   |  |  |
| Alle auswählen   Alle abwählen                                  |                    |                            |                                                     |  |  |
| <ul> <li>Kantonale Entscheide</li> </ul>                        |                    |                            |                                                     |  |  |
|                                                                 | Aarburg            | Abtwil                     | Ammerswil                                           |  |  |
| <ul> <li>Aarau</li> </ul>                                       | Arni (AG)          | Auenstein                  | Auw                                                 |  |  |
| <ul> <li>Aarau</li> <li>Aristau</li> </ul>                      |                    |                            |                                                     |  |  |
| <ul> <li>Aarau</li> <li>Aristau</li> <li>Bad Zurzach</li> </ul> | Baden              | Baldingen                  | Beinwil (Freiamt)                                   |  |  |
| Aarau Aristau Bad Zurzach Beinwil am See                        | Baden     Bellikon | Baldingen     Bergdietikon | <ul><li>Beinwil (Freiamt)</li><li>Berikon</li></ul> |  |  |

Abbildung 8: Sucheinschränkung Entscheide

| Einschränkung nach Gemeinde<br>Alle auswählen   Alle abwählen<br>Aarau Aarburg A Abtwil Ammerswil<br>Aristau Arni (AG) Auenstein Auw<br>Bad Zurzach Baden Baden Baden                                                                                                    | Suchbegriff                  |           |            | Suchen            |
|----------------------------------------------------------------------------------------------------|------------------------------|-----------|------------|-------------------|
| Alle auswählen   Alle abwählen<br>Aarau Aarburg Abtwil Ammerswil<br>Aristau Arii (AG) Auenstein Auw<br>Bad Zurzach Baden Baden Baden Beinwil (Freiamt)                                                                                                    | Einschränkung nach Gemeind   | le        |            | ~                 |
| Image: Aarau     Image: Aarau     I | Alle auswählen   Alle abwähl | en        |            |                   |
| Aristau         Arii (AG)         Auenstein         Auw           Bad Zurzach         Baden         Baddingen         Beinwill (Freiamt)                                                                                                    | <ul> <li>Aarau</li> </ul>    | Aarburg   | Abtwil     | Ammerswil         |
| Bad Zurzach     Saden     Saden     Saden     Saden     Saden                                                                                                    | <ul> <li>Aristau</li> </ul>  | Arni (AG) | Auenstein  | Auw               |
|                                                                                                    | Bad Zurzach                  | 🗹 Baden   | Baldingen  | Beinwil (Freiamt) |
|                                                                                                    | Recent Ores                  | Dette il  | Rib sector | Rimonstorf (AC)   |

Abbildung 9: Sucheinschränkung Erlasse

Falls die Angaben Titel, Nummer oder GEO-Link bekannt sind, können die Dokumente mittels Direktsuche gefunden werden. Dies ist auch möglich in der Ecke oben rechts.

| Entscheide  | Erlasse    | Volltextsuche |
|-------------|------------|---------------|
| Entscheide  | Erlasse    | Direktsuche   |
| Titel / Num | nmer / GEC | )-Link        |

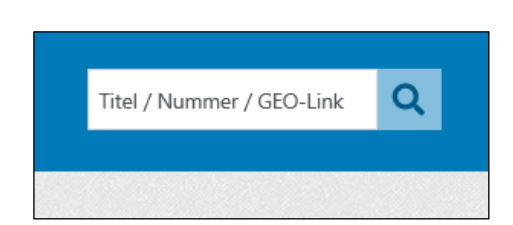

Abbildung 10: Direktsuche links: via Volltextsuche, rechts: via Startseite

# 6. Dokumente

Die Dokumente können mit einem Mausklick auf den jeweiligen Namen geöffnet werden. Möglich ist die direkte Ansicht im Web, sowie das Herunterladen der Dokumente.

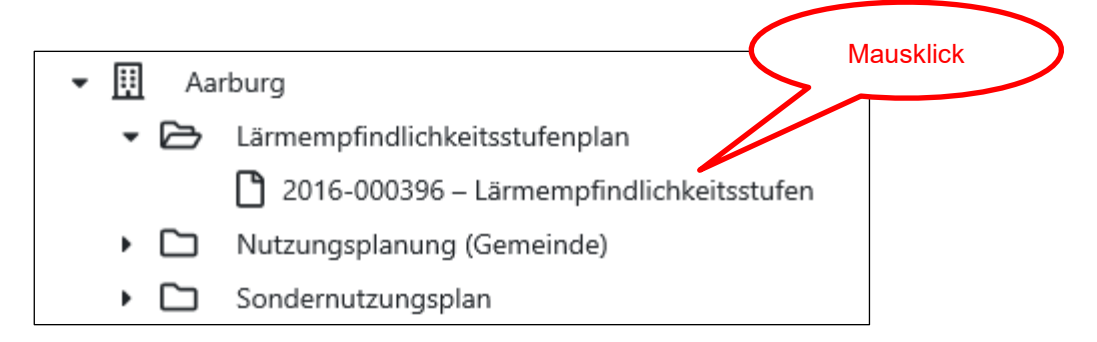

Abbildung 11: Auswahl eines Dokuments

| 2016-000396 – Lärmempfindlichkeitsstufen                                                                                                    |                         |     |  |  |
|----------------------------------------------------------------------------------------------------|-------------------------|-----|--|--|
| Beschluss vom 6. April 2016                                                                                                    |                         |     |  |  |
| In Kraft seit dem 6. April 2016                                                                                                    |                         |     |  |  |
| Dokument                                                                                                    |                         |     |  |  |
| Iterunterladen       Image: Note that the state of the state of the stateof the state of the st | <b>Q</b> 144 % <b>Q</b> | ↔ t |  |  |
| KANTON AARGAU                                                                                                    |                         |     |  |  |

Abbildung 12: Ansicht eines Dokuments